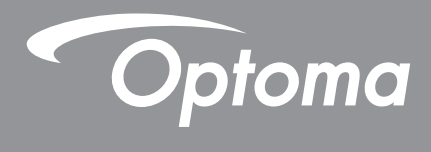

# DLP<sup>®</sup>-projector

Multimediahandleiding

# **EERSTE INSTALLATIE**

## Voorbereiden op multimediafuncties

Stap1:

### USB Wi-Fi-dongle installeren

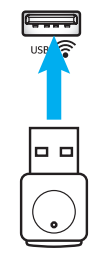

Om gebruik te kunnen maken van de ingebedde draadloze projectie van het HDcast Pro-apparaat, moet u de USB Wi-Fi-dongle installeren in de juiste USB-poort op de achterkant van de projector. Wanneer de USB Wi-Fi-dongle is geïnstalleerd, is draadloze projectie van HDCast Pro-apparaat klaar voor gebruik.

## Stap 2:

### **HDCast Pro configureren**

Voordat u aan de slag gaat, moet u ervoor zorgen dat u de USB Wi-Fi-dongle hebt geïnstalleerd in de USB-poort met het label USB < Als u de USB Wi-Fi-dongle niet hebt geïnstalleerd, moet u HIER STOPPEN en teruggaan naar "Stap 1 USB Wi-Fi-dongle installeren". Wanneer de USB Wi-Fi-dongle is geïnstalleerd, gaat u verder met A.

- A. Voor het downloaden van HDCast Pro voor Android en iOS: Scan de onderstaande QR-code voor het downloaden van de app uit de desbetreffende App Store OF zoek naar "HDCast Pro" in de Apple App Store of Google Play Store.
- B. Voor het downloaden van HDCast Pro voor Windows 7/8.1/10 en Mac OS X: Ga naar <u>http://www.optoma.com/hdcastpro</u> of scan de onderstaande QR-code voor directe toegang tot de webpagina vanaf elke iOS- of Android-smartphone/Tablet – of Windows- of Mac-computer.
- C. Gebruik de control op het toetsenblok van de projector of de control op de afstandsbediening en selecteer Network Display voor toegang tot het startscherm van HDCast Pro. Open de app HDCast Pro op uw iOS-, Android-, Windows- of Mac OS X-apparaat en selecteer het pictogram HDCast Pro en vervolgens HDCast Pro in de lijst (voorbeeld: HDCastPro\_EF4F35F6).

Selecteer **OK** wanneer de prompt "Ga naar Wi-Fi-instelling" wordt weergegeven. Selecteer HDCastPro\_XXXXXX, voer het wachtwoord in dat u kunt vinden op het HDCast Pro-startscherm van de projector, en keer vervolgens terug naar de app HDCast Pro. Als u hierom wordt gevraagd, selecteert u HDCastPro\_XXXXXX in de lijst.

D. HDCast Pro verbinden met bestaande Wi-Fi-netwerk:

Selecteer **Conferentiebediening** > **Netwerkinstelling** in de app HDCast Pro. Selecteer het pijltje rechts van het pictogram Internet. Selecteer in de lijst het bestaande Wi-Fi-netwerk waarmee u verbinding wilt maken. Voer het Wi-Fi-wachtwoord in wanneer u daarom wordt gevraagd, en selecteer vervolgens **OK**. Wanneer HDCast Pro is verbonden met het lokale Wi-Fi-netwerk, is het niet nodig om direct verbinding te maken met HDCast Pro. Sluit en open vervolgens gewoon de app HDCast Pro, selecteer het pictogram HDCast Pro en selecteer HDCast Pro (met pictogram Wi-Fi-router) in de lijst.

- E. Alle HDCast Pro-functies kunnen worden geopend vanuit de app HDCast Pro. Wilt u scherm spiegelen in Android en Windows? Selecteer gewoon "Spiegelen uit" voor het inschakelen van Scherm spiegelen (het pictogram schakelt over van Spiegelen uit naar Spiegelen aan – waarbij de huidige status wordt weergegeven).
- **F**. Voor meer informatie, inclusief toegang tot HDCast Pro-datasheet, iOS-app, Android-app, Windows-app en Mac OS X-app gaat u naar <u>www.optoma.com/hdcastpro</u>.

iOS/Android-app

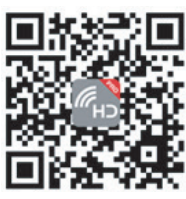

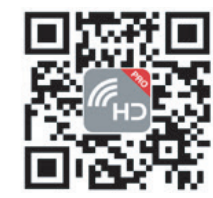

Windows/Mac-app & Informatie

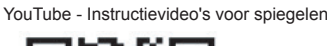

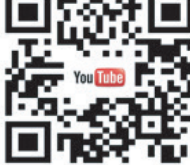

## **USB-lezer**

### Foto- en document-viewer

Gebruikers hebben niet altijd een pc of mobiel apparaat nodig om inhoud weer te geven. Met de ingebouwde USBlezer kunnen gebruikers, door gewoon een USB-geheugenapparaat aan te sluiten, direct foto's en documenten weergeven, inclusief PowerPoint-, Word-, Excel- en PDF-bestandsformaten.

**Opmerking:** Een USB-flashstation moet in de projector worden gestoken als u de functie van USB-lezer wilt gebruiken.

Volg deze stappen om foto- of Office-bestanden op uw projector wilt afspelen:

- 2. Steek een USB-flashstation in uw projector.
- 3. Druk op de com op het toetenspaneel van de projector of op de com op de afstandsbediening en selecteer **USB-lezer**.

De pagina USB-lezer gaat open.

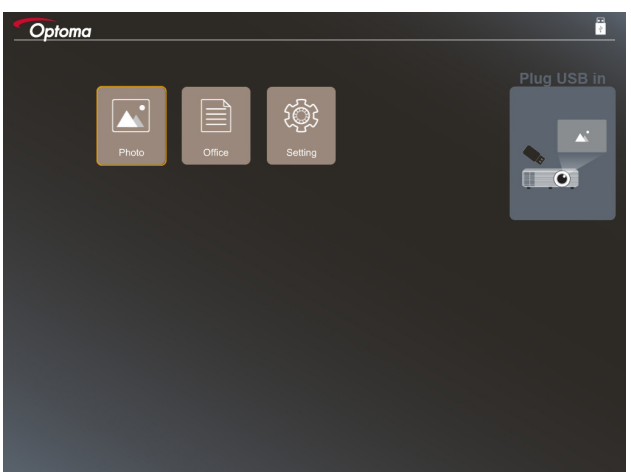

4. Open het menu USB-lezer en selecteer de multimediabestanden: **Foto** of **Office**. Of selecteer de optie **Instellingens** om voor foto of Office de instellingen te veranderen.

#### **Ondersteunde USB-indeling**

| Opslag | Apparaattype | Bestandssysteem              | Bestanden- en dir.niveau                                                                                               |
|--------|--------------|------------------------------|----------------------------------------------------------------------------------------------------|
| USB    | USB Flash    | FAT16, FAT32, NTFS,<br>ExFAT | <ul> <li>Ondersteund tot 999 hoofdmappen/<br/>bestanden</li> <li>Lengtelimiet van padnaam is 100<br/>tekens</li> </ul> |

Opmerking: De ondersteunde USB-opslaggrootte is tot 64 GB.

#### Foto

Druk op de  $\blacktriangleleft$ ,  $\blacktriangleright$ ,  $\blacktriangle$  of  $\lor$  om een foto te selecteren en druk daarna op de knop " $\leftarrow$ " op het toetsenpaneel van de projector of de knop **Enter** op de afstandsbediening om de bediening van de foto-viewer te openen.

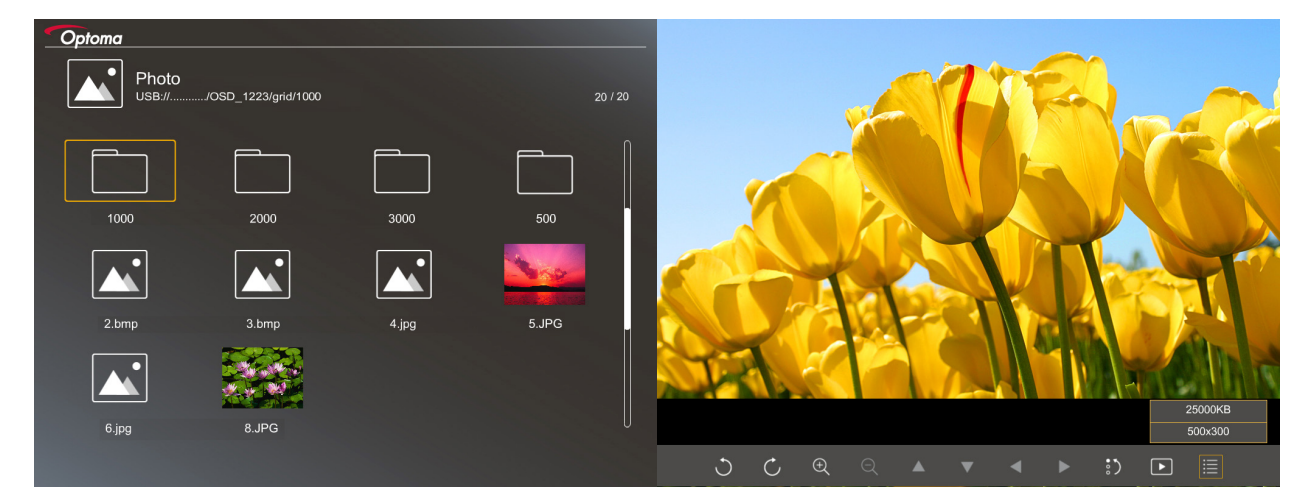

Druk op de  $\blacktriangleleft$ ,  $\triangleright$ ,  $\blacktriangle$  of  $\triangledown$  voor het selecteren van een bedieningsfunctie op het scherm en druk vervolgens op de knop " $\leftarrow$ " op het toetsenpaneel van de projector of de knop **Enter** op de afstandsbediening om de bedieningsfunctie uit te voeren.

De pictogrammen en functies van de bedieningsknop zijn in de volgende tabel opgenomen:

| Functiepictogram |                                | Functiebeschrijving                                                                                                    |  |  |
|------------------|--------------------------------|----------------------------------------------------------------------------------------------------|--|--|
| ٢                | Ċ                              | Draai foto met 90 graden                                                                                                    |  |  |
| Ð                | Q                              | Zoom in of zoom uit                                                                                                    |  |  |
|                  |                                | Panbeweging bij inzoomen                                                                                                    |  |  |
|                  |                                | <ul> <li>Beweeg naar de vorige of volgende pagina als de werkbalk verdwijnt (niet<br/>ondersteunt wanneer ingezoomd)</li> </ul> |  |  |
| :)               |                                | Stel de fotogrootte opnieuw in naar de standaardgrootte (1x)                                                                    |  |  |
| Þ                |                                | Foto's weergeven in een diashow                                                                                                 |  |  |
| ≣                |                                | Foto-informatie weergeven                                                                                                    |  |  |
| (op de           | / Page-)<br>afstandsbediening) | Ga naar de vorige of volgende pagina                                                                                            |  |  |

#### Ondersteunde foto-indeling

| Beeldindeling | Profiel     | Kleurruimte | Groottelimiet                     |
|---------------|-------------|-------------|-----------------------------------|
| JPEG          | Basislijn   | YUV400      | 8000*6000                         |
|               |             | YUV420      | 8000*6000                         |
|               |             | YUV422      | 8000*6000                         |
|               |             | YUV440      | 8000*6000                         |
|               |             | YUV444      | 8000*6000                         |
|               | Progressive | YUV400      | Breedte <= 8000 en hoogte <= 6000 |
|               |             | YUV420      |                                   |
|               |             | YUV422      |                                   |
|               |             | YUV440      |                                   |
|               |             | YUV444      |                                   |

- Voorstel: Met limiet ondersteunde grootte van progressief BMP- en JPG-bestand.
- BMP-resolutie ondersteunt tot 1600x1200.
- Progressieve JPEG-resolutie ondersteunt tot 1600x1200.

### Office

| Dffice<br>ISB:///OSD_1223/grid/dddd |            |        | 3 / 20   |                |
|-------------------------------------|------------|--------|----------|----------------|
| Fliename                            | Date       | Size   |          |                |
| dddd                                | 2018/12/31 | 125MB  |          |                |
| dddd                                | 2018/12/31 | 125MB  |          |                |
| dddd                                | 2018/12/31 | 125MB  | Ĭ        |                |
| dddd                                | 2018/12/31 | 125MB  |          |                |
| dddd                                | 2018/12/31 | 125MB  |          |                |
| office_test_1225.doc                | 2018/12/25 | 5MB    |          |                |
| office_test_1226.doc                | 2018/12/26 | 5MB    | U        |                |
|                                     |            |        |          |                |
|                                     |            | Fit to | Width    |                |
| ▼                                   | Ð          | ର୍ 🕅   | <u>ک</u> | page:1000/1000 |

Druk op de  $\blacktriangleleft$ ,  $\triangleright$ ,  $\blacktriangle$  of  $\lor$  voor het selecteren van een bedieningsfunctie op het scherm en druk vervolgens op de knop " $\leftarrow$ " op het toetsenpaneel van de projector of de knop **Enter** op de afstandsbediening om de bedieningsfunctie uit te voeren.

De pictogrammen en functies van de bedieningsknop zijn in de volgende tabel opgenomen:

| Functiepictogram |       | Functiebeschrijving                                                                                                    |  |  |
|------------------|-------|----------------------------------------------------------------------------------------------------|--|--|
| Ð                | Q     | Zoom in of zoom uit <b>Opmerking:</b> De standaardvergroting wordt door het systeem ingesteld.                                                                |  |  |
|                  | ▼ ◀ ► | <ul> <li>Panbeweging bij inzoomen</li> <li>Beweeg naar de vorige of volgende pagina als de werkbalk verdwijnt (niet ondersteunt wanneer ingezoomd)</li> </ul> |  |  |

| Functiepictogram          | Functiebeschrijving                                                                         |  |
|---------------------------|---------------------------------------------------------------------------------------------|--|
| Q                         | Aanpassen op hoogte, Aanpassen op breedte, Aanpassen op scherm                              |  |
| pagina: 1000 / 1000       | Huidige pagina/Totaal pagina's                                                              |  |
| (op de afstandsbediening) | <ul><li>Ga naar de vorige of volgende pagina</li><li>Wissel het werkblad in Excel</li></ul> |  |

### Ondersteunde documentindeling

| Bestandsindeling | Ondersteunde versie                               | Pagina's/regels<br>beperking                                                                                                  | Groottelimiet | Opmerking                                                                     |
|------------------|---------------------------------------------------|----------------------------------------------------------------------------------------------------|---------------|-------------------------------------------------------------------------------|
| Adobe PDF        | PDF 1.0                                           | Tot 1000 pagina's per                                                                                                    | Tot 75 MB     | -                                                                             |
|                  | PDF 1.1                                           | bestand                                                                                                    |               |                                                                               |
|                  | PDF 1.2                                           |                                                                                                    |               |                                                                               |
|                  | PDF 1.3                                           |                                                                                                    |               |                                                                               |
|                  | PDF 1.4                                           |                                                                                                    |               |                                                                               |
| MS Word          | Brits Word 95                                     | Omdat Office-viewer<br>niet alle pagina's<br>van een MS Word-                                                                 | Tot 100 MB    | Ondersteunt in het<br>font van Eenvoudig<br>Chinees geen<br>Vetgedrukte tekst |
|                  | Word 97, 2000, 2002, 2003                         |                                                                                                    |               |                                                                               |
|                  | Word 2007 (.docx),<br>2010 (.docx)                | laad, zijn er geen<br>opvallende pagina- en<br>regellimieten                                                                  |               |                                                                               |
| MS Excel         | Brits Excel 5, 95                                 | Rijenlimiet:tot 595                                                                                                    | Tot 15 MB     | Ondersteunt geen<br>met wachtwoorde<br>beschermde bladen                      |
|                  | Excel 97, 2000, 2002, 2003                        | Kolommenlimiet:tot<br>256                                                                                                    |               |                                                                               |
|                  | Excel 2007 (.xlsx),<br>2010 (.xlsx)               | Blad:tot 100                                                                                                    |               |                                                                               |
|                  | Office XP Excel                                   | <b>Opmerking:</b> Elk van de<br>drie limieten hierboven<br>kunnen niet tegelijkertijd<br>op één Excel-bestand<br>verschijnen. |               |                                                                               |
| MS PowerPoint    | Brits PowerPoint 97                               | Tot 1000 pagina's per<br>bestand                                                                                              | Tot 19 MB     | Ondersteunt geen<br>vorlgode in de<br>diavoorstelling                         |
|                  | PowerPoint 2000, 2002, 2003                       |                                                                                                    |               |                                                                               |
|                  | PowerPoint 2007<br>(.pptx)                        |                                                                                                    |               |                                                                               |
|                  | PowerPoint 2010<br>(.pptx)                        |                                                                                                    |               |                                                                               |
|                  | Office XP PowerPoint                              |                                                                                                    |               |                                                                               |
|                  | PowerPoint-<br>presentatie2003 en<br>ouder (.pps) |                                                                                                    |               |                                                                               |
|                  | PowerPoint-<br>presentatie2007 en<br>2010 (.ppsx) |                                                                                                    |               |                                                                               |

**Opmerking:** Er worden geen animaties in PowerPoint ondersteund.

## USB-display (mobiele apparaat maakt direct verbinding met USB-poort)

### Scherm spiegelen via USB-kabel

Spiegel uw iOS- of Android-scherm door het apparaat te verbinden met de projector via uw USB-laadkabel. Uw inhoud gemakkelijk en eenvoudig delen met het grote scherm.

#### **Opmerking:**

- De USB-displayfunctie veriest een tetherverbinding van het smart-apparaat naar de projector.
- Spiegel uw iOS- of Android-scherm door het apparaat te verbinden met de projector via uw USB-laadkabel. Uw inhoud gemakkelijk en eenvoudig delen met het grote scherm.
- Android-apparaten moeten de gratis mobiele app downloaden voor de schermspiegeling.

Volg deze stappen om het scherm van uw smart-apparaat naar de projector te spiegelen:

- 1. Sluit één uiteinde van de voedingskabel naar de projector en het andere uiteinde naar het stopcontact. Schakel de projector in door te drukken op de knop "心" op het projectortoetsenpaneel of op de afstandsbediening.
- 2. Doe een van het volgende:

#### Voor iOS:

a) Druk op de 📼 op het toetenspaneel van de projector of op de 📼 op de afstandsbediening en selecteer **USB-display**. De pagina USB-display gaat open.

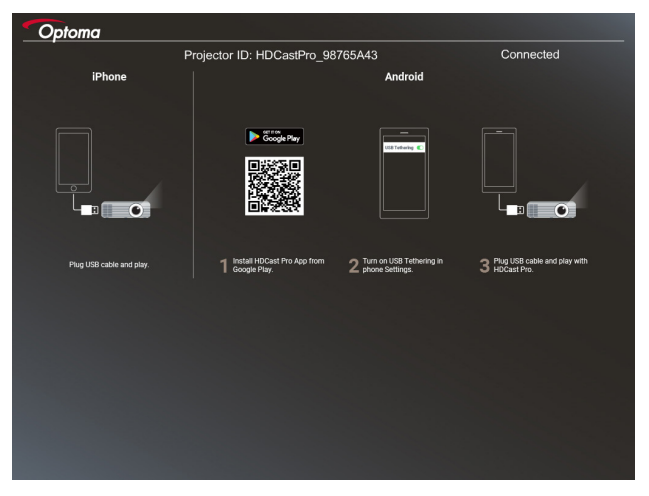

b) Verbind de projector met een USB-kabel aan op uw smart-apparaat. Het scherm van uw smartapparaat wordt automatisch naar de projector gespiegeld.

#### Voor Android:

- a) Download de app HDCast Pro van Google Play en installeer deze op uw smart-apparaat.
- b) Tik op Instellingen > Meer en schakel USB-tethering in op uw smart-apparaat.

**Opmerking:** De locatie van de theteringfunctie kan, afhankelijk van uw smart-apparaat, verschillen.

- c) Verbind de projector met een USB-kabel aan op uw smart-apparaat.
- d) Open de app HDCast Pro op uw smart-apparaat en tik op het pictogram HDCast Pro. Het scherm van uw smart-apparaat wordt naar de projector gespiegeld.

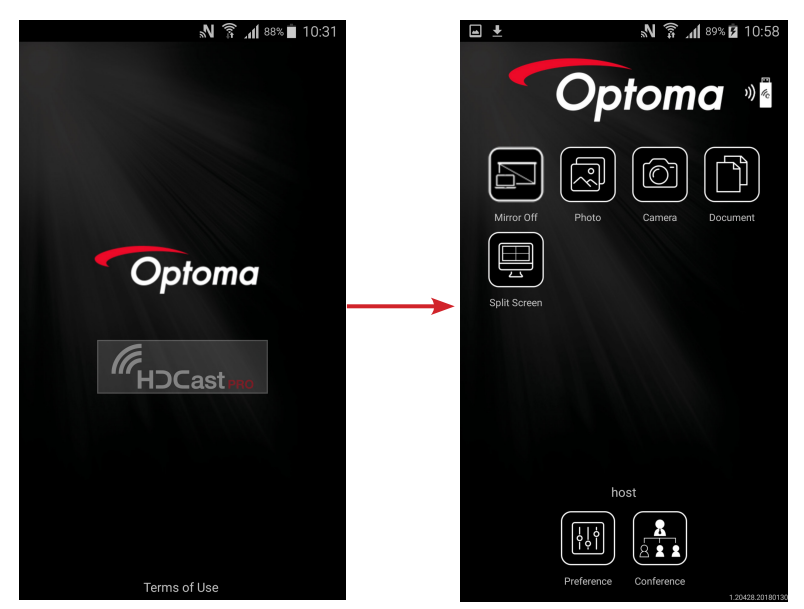

#### **Opmerking:**

- Ondersteund besturingssysteem is Android versie 5.0 of hoger en de aanbevolen CPU is Quad Core of hoger.
- Het vereist een telefoonaansluiting of luidspreker van 3,5 mm om mobiele inhoudaudio uit te lijnen.
- De USB-display ondersteunt geen apps met DRM (Digital Rechtenmanagement).
- Gebruik de standaard kabelaccessoire die met uw smart-apparaat is meegeleverd.
- Deze smart-apparaten die het USB-type C ondersteunen, ondersteunen mogelijk niet de functie USB-display. De functie USB-display gebruikt de USB 2.0-interface.

## **Network Display**

### Draadloze projectie met optionele Wi-Fi-dongle

Met een optionele Wi-Fi-dongle en met gebruik van de gratis mobiele app kunt u draadloos verbinding maken met uw laptop, tablet of mobiele apparaat en uw inhoud projecteren op het grote scherm. Maximaal 4 Apparaten kunnen tegelijkertijd worden verbonden met de projector.

Met Wi-Fi Display kunt u een warboel van kabels wegnemen en de veelzijdigheid van de verbinding verhogen.

Volg deze stappen om het scherm van uw smart-apparaat naar de projector te spiegelen:

- 2. Druk op de com op het toetenspaneel van de projector of op de com op de afstandsbediening en selecteer **Netwerkweergave**. De pagina Netwerkweergave gaat open.

| Optoma Setup process (After setup, select the projector directly in HDCast Pr | o device list for casting)                                                                         |                                                                                                    |
|-------------------------------------------------------------------------------|----------------------------------------------------------------------------------------------------|----------------------------------------------------------------------------------------------------|
| Laplag<br>Q tray (Iver options con hidostyro<br>Mathe<br>Q tracks Por         | ्रिडाय):                                                                                           |                                                                                                    |
|                                                                               | Password:<br>Honoremon, XXX ++<br>Green.                                                           | Received.         *           Moli (2000)         *           Moli (2000) |
| 1 Install HDCast Pro App from App Store, Google Play<br>or Optoma website.    | 2 Connect your phone or laptop to projector in Wi-Fi<br>settings (Name(SSID) and password on top). | Launch HDCast Pro and enter 'Advanced' to setup a network for projector in "Network Settings".                                                                                                    |

- Open, afhankelijk van het besturingssysteem van uw mobiele apparaat, de App Store (iOS) of Google Play (Android) en installeer de app HDCast Pro op uw smart-apparaat.
   Als u een laptop gebruikt, download dan de app HDCast Pro vanaf de website www.optoma.com/ hdcastpro.
- 4. Steek een WiFi-dongle (optioneel) in uw projector.
- 5. Sluit uw smart-apparaat of laptop via de WiFi aan op de projector. Een voorbeeld van verbindingsparameters is als volgt:
  - SSID dan de projector: HDCastPro\_XXX
  - WiFi-wachtwoord: XXX

**Opmerking:** De projector-SSID en WiFi-wachtwoord verschillen afhankelijk van de aangesloten WiFidongle.

- 6. Open de app **HDCast Pro** op uw smart-apparaat of laptop en configureer in het menu Geavanceerd de optie **Netwerkinstellingen** om een verbinding te maken met de projector.
- 7. Sluit uw smart-apparaat of laptop aan op het WiFi-toegangspunt van voorkeur, anders dan HDCast Pro\_XXX.

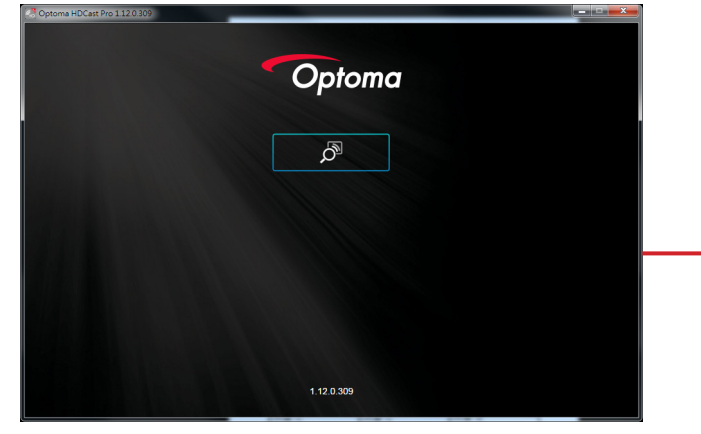

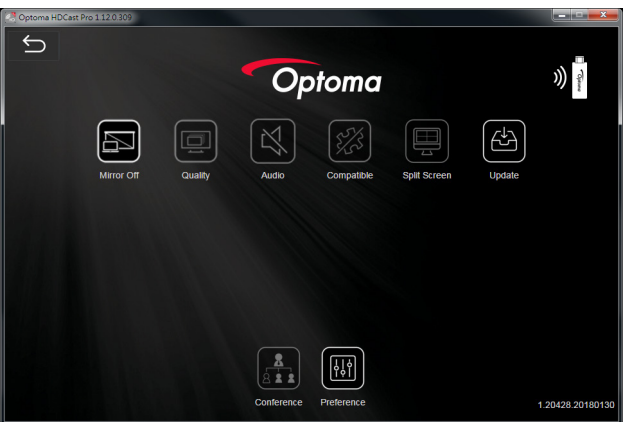

#### **Ondersteunde functies**

| Apparaat | Functie          | Beperking                                               |  |
|----------|------------------|---------------------------------------------------------|--|
| Laptop   | Spiegeling       | Windows 10                                              |  |
|          | Gesplitst scherm | <b>Opmerking:</b> Extensiemodus wordt niet ondersteund. |  |
| iOS      | Foto             | Schermspiegeling en video-inhoud                        |  |
|          | Document         | worden niet ondersteund                                 |  |
|          | Camera           |                                                         |  |
|          | Gesplitst scherm |                                                         |  |
| Android  | Spiegeling       | Video-inhoud wordt niet ondersteun                      |  |
|          | Foto             |                                                         |  |
|          | Document         |                                                         |  |
|          | Camera           |                                                         |  |
|          | Gesplitst scherm |                                                         |  |

#### Systeemvereisten

| Besturingssysteem/item                                                                                              | Vereiste                                                                                                    |  |
|----------------------------------------------------------------------------------------------------|----------------------------------------------------------------------------------------------------|--|
| Windows:                                                                                                    |                                                                                                    |  |
| CPU                                                                                                    | Dual Core Intel Core i 2.4GHz                                                                                             |  |
| Geheugen                                                                                                    | DDR 4 GB en hoger                                                                                                    |  |
| Grafische kaart                                                                                                    | 256 MB VRAM of hoger                                                                                                    |  |
| Besturingssysteem                                                                                                   | Windows 7/8.0/8.1/10 of hoger                                                                                             |  |
| Opmerking:<br>• ATOM- en Celeron-processors v<br>• Besturingssysteem met starterv<br>• Extensiemodus ondersteunt mo | worden niet ondersteund.<br>ersie wordt niet ondersteund.<br>gelijk niet enkele laptops met Windows 10-besturingssysteem. |  |
| Mac:                                                                                                    |                                                                                                    |  |
| CPU                                                                                                    | Dual Core Intel Core i 1.4GHz of hoger<br>Opmerking: PowerPC wordt niet ondersteund.                                      |  |
| Grafische kaart                                                                                                    | Grafische kaart van Intel, nVIDIA ATI met 64 MB VRAM of hoger                                                             |  |
| Besturingssysteem                                                                                                   | Mac OS X 10.11 of hoger                                                                                                   |  |
| <b>Opmerking:</b> Zorg dat het besturings                                                                           | systeem up-to-date is.                                                                                                    |  |
| iOS:                                                                                                    |                                                                                                    |  |
| iOS                                                                                                    | iOS 10 of hoger                                                                                                    |  |
| Apparaat                                                                                                    | Alle iPhone™-modellen na iPhone 5                                                                                         |  |
| Аррагаат                                                                                                    | Alle iPad™-modellen na iPad mini 2                                                                                        |  |
| Opslag                                                                                                    | Ten minste 40 MB vrije opslagruimte                                                                                       |  |
| Android:                                                                                                    |                                                                                                    |  |
| Telefoon/pad                                                                                                    | Android 5.0 of hoger met 1 GB RAM                                                                                         |  |
| Resolutie                                                                                                    | WVGA ~ 1080p                                                                                                    |  |
| CPU                                                                                                    | Quad Core of hoger                                                                                                    |  |
| Opslag                                                                                                    | Ten minste 40 MB vrije opslagruimte                                                                                       |  |

## www.optoma.com